## How to Access Argos

- 1. Open your Internet Explorer web browser and go to www.washburn.edu.
- 2. Select the A-Z index at the top of the page.

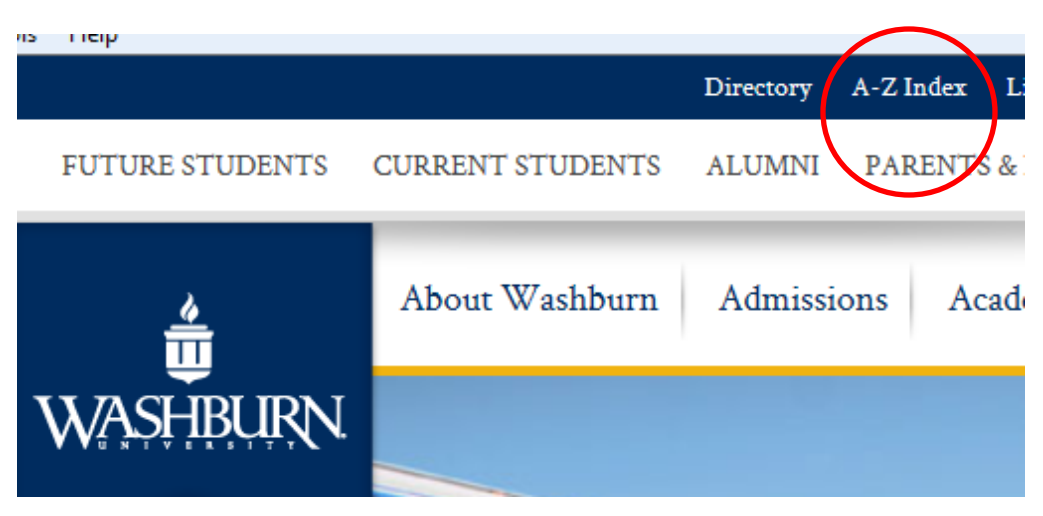

- 3. Scroll down and select: Argos reporting tool (available on-campus only)(Internet Explorer required).
- 4. A login screen will appear. If prompted, select run on the MAP Client Java Launcher.

Type in the username and password you use to log into your office computer (e.g., zzsmith or smith555).

|             | Username                                                                            |                      | Forget           | Forget this user |  |
|-------------|-------------------------------------------------------------------------------------|----------------------|------------------|------------------|--|
|             | smith555                                                                            | •                    |                  | -                |  |
|             | Password                                                                            | or zzsmith           |                  |                  |  |
|             | <ul> <li>Remember this user</li> <li>Remember the password for this user</li> </ul> |                      |                  |                  |  |
| Edit Server | s Server: maps                                                                      | (maps)               |                  |                  |  |
|             | Tip: To ac                                                                          | cess in-product help | press the F1 key |                  |  |
| Version 4 ( | 1 493                                                                               | Login                | Cancel           | Help             |  |

- 5. After selecting login, the Argos home screen will appear.
- 6. Bookmark Argos at http://maps.wuad.washburn.edu:8080/argos